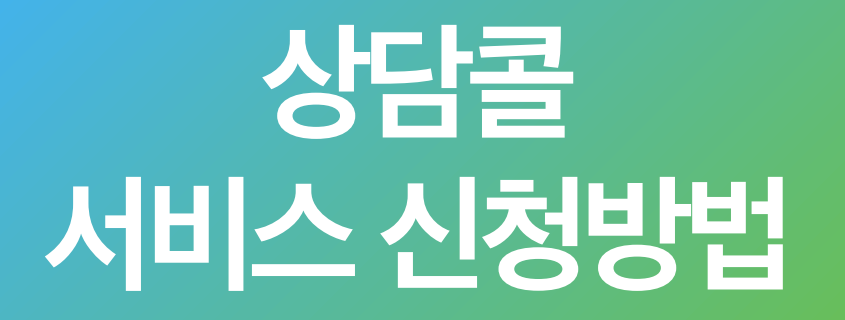

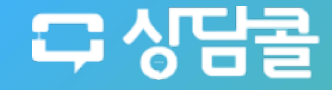

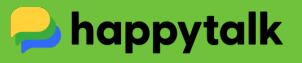

# 서비스 가입절차

#### 체험서비스신청하러가기

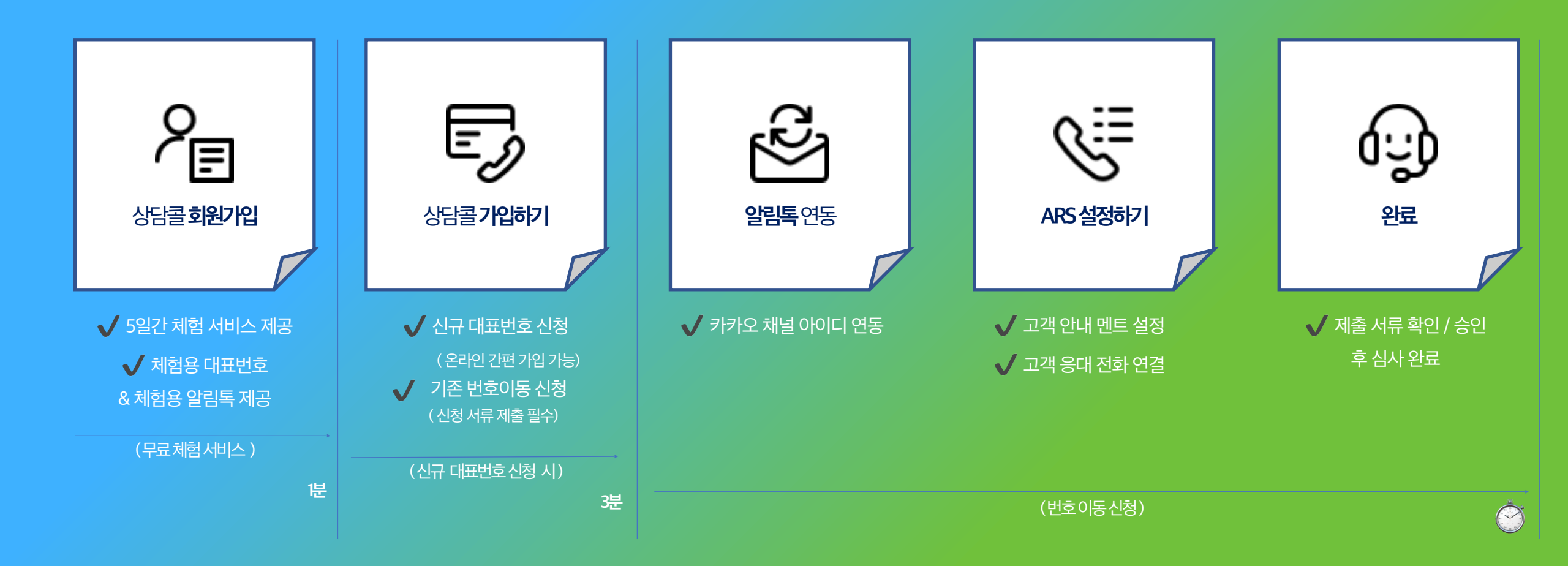

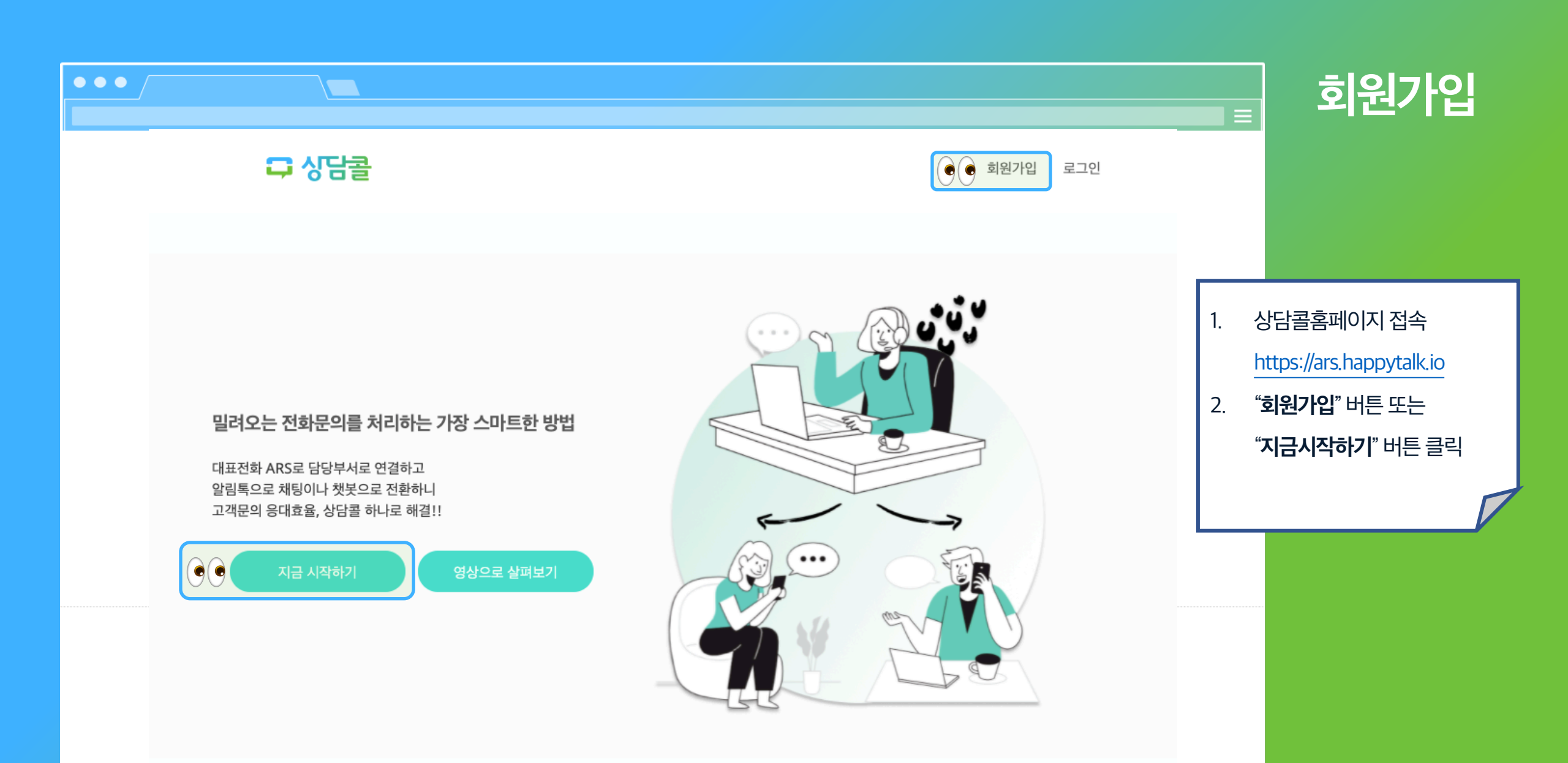

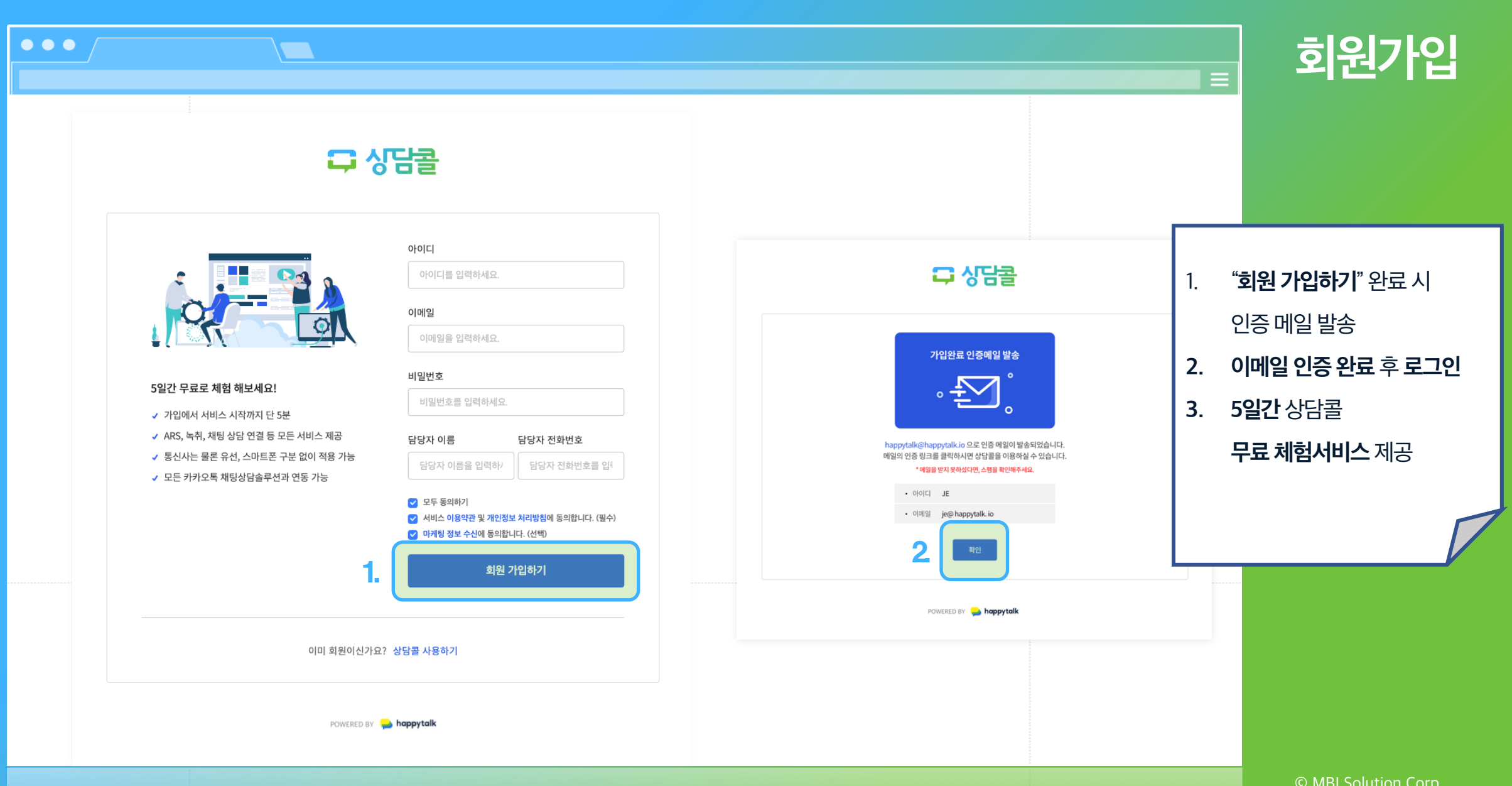

|                                                                                                    | ■ 체험하기                                                                                                    |
|----------------------------------------------------------------------------------------------------|----------------------------------------------------------------------------------------------------|
| 1. 다 상담콜 1/2                                                                                                    | 2 다 상담콜 2/2                                                                                                    |
| <section-header><section-header><section-header><section-header><section-header><section-header><section-header><section-header><section-header><section-header><section-header><image/><image/><section-header><section-header><section-header><section-header><section-header><section-header><section-header><section-header><section-header><section-header><section-header><section-header><section-header><section-header><section-header><section-header><text></text></section-header></section-header> | <section-header><section-header><text><text><text><text><text><text><text><text><text><text><text></text></text></text></text></text></text></text></text></text></text></text></section-header></section-header> |
|                                                                                                    | © MBI Solution Corp.<br>All rights reserved.                                                                                                    |

| •••                                       | \                          |                          |                          |              |                |                 |              |                |                            |              |             |            |         |     |          |          |       |          |             | 체형                                    | <b>험하</b>                       | 7   |
|-------------------------------------------|----------------------------|--------------------------|--------------------------|--------------|----------------|-----------------|--------------|----------------|----------------------------|--------------|-------------|------------|---------|-----|----------|----------|-------|----------|-------------|---------------------------------------|---------------------------------|-----|
| <b>다 상담콜</b> 콜관리                          | 상담하기                       |                          | 비험 종료까지 <b>4</b> 9       | 길 17시긴       | t 13분 4        | <b>10초</b> 남았(  | 을니다. 지       | 금설정 :          | 그대로 전                      | 용 대표번호를      | - 신청 하시리    | 려면 >>>     | » 상담콜 가 | 입하기 | 070-1    | 234-1234 | . 김고라 | 니님       | 3           |                                       |                                 |     |
| 대표번호 체험장<br>1668-7777<br>돌이력<br>Today 상당적 | ARS 운영<br>업무시간 설정<br>휴일 설정 | <b>시간 관리</b><br>시 업무 외 시 | 니나리오가 동                  | 작합니다         | Ł              |                 |              |                |                            |              |             |            |         |     |          | [        |       | 1.<br>2. | 업<br>체<br>악 | <b>무시간</b> 설정하<br>험용 대표번호<br>리토 메시지 저 | 기<br>로 전화걸C<br>속해보기             | H보기 |
| 일자별 상담률<br>를 고객 리스트<br>알림특 발송             | 요일                         | 업무 시간                    |                          |              |                |                 |              |                |                            |              |             |            |         |     | 24시간 업무  |          | 휴일    |          | (AF         | ₹S 멘트에서 카톡상                           | 상 (1 <u>1</u> 2) 1<br>상담 "0번" 선 | 택)  |
| <b>통계</b><br>상담료 통계<br>작신번호범 통계           | 월                          | 10                       | • 00<br>• 00             | •            | ~              | 17              | •            | 00             | •                          |              |             |            |         |     |          |          |       |          |             |                                       |                                 |     |
| <b>ARS 관리</b><br>ARS 작신번호 관리              | ÷                          | 10                       | • 00                     | •            | ~              | 17              | •            | 00             | •                          |              |             |            |         |     |          |          |       |          | _           |                                       |                                 |     |
| ARS 운영시간 관리<br>ARS 시나리오 관리<br>카카오 채널 아이디  |                            | 10                       | • 00                     | •            | ~              | 17              | •            | 00             | •                          |              |             |            |         |     |          |          |       |          | _           |                                       |                                 |     |
| 알림독 연동정보<br><b>부가서비스</b>                  | 토                          | 09                       | * 00<br>* 00             | *            | ~              | 18              | •            | 00             | *                          |              |             |            |         |     |          |          | -     |          |             |                                       |                                 |     |
| 적위 보면 시미스                                 | 휴식시간 설정                    |                          |                          |              |                |                 |              |                |                            |              |             |            |         |     |          | I        |       |          |             |                                       |                                 |     |
|                                           | · 점심시<br>· 휴식시<br>항목       | 간, 저녁시간,<br>간이 업무시긴      | 티타임 등의 :<br>오이거나 휴<br>시간 | 휴식시긴<br>무일에는 | !을 추기<br>= 휴식시 | ት 설정할<br>시간 멘트: | 수 있습<br>는 동작 | 니다. ()<br>하지 않 | 최대 5 <sup>7</sup><br>고, 업두 | 개)<br>무시간의 시 | 나리오 멘<br>타입 | 벤트만 (<br>최 | 동작합니다.  |     | <br>사용여부 | 5 (0     | 리들기   | 삭제       | -           | © MBI Se<br>All rights                | olution Cor<br>reserved.        | p.  |

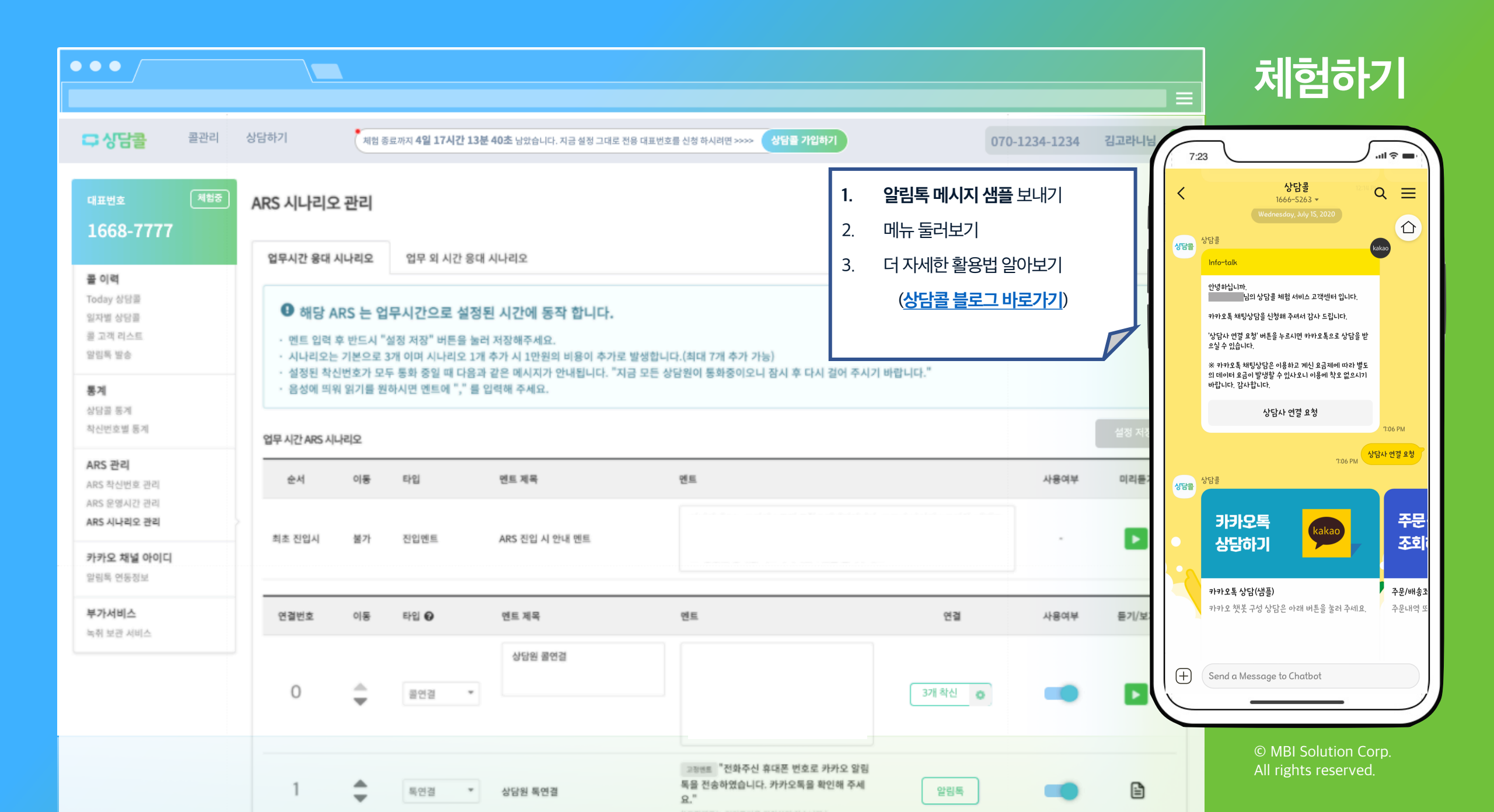

|                                                     |                                                                                                    |          | 체험하기                                                                 |
|-----------------------------------------------------|----------------------------------------------------------------------------------------------------|----------|----------------------------------------------------------------------|
| ○ 상담콜 콜관리 상담                                        | 기 체험 종료까지 <b>4일 17시간 13분 40초</b> 남았습니다. 지금 설정 그대로 전용 대표번호를 신청 하시려면 >>>> 상담을 가입하기 070-1234-1234 김:    | 고라니님 🕓   | CTI기능                                                                |
| 대표번호 제월공<br>1666-5236                               | 상담대기 070-1234-1234 ① 070-1234-1234 ① 070-1234-1234 ① 070-1234-1234 ① 070-1234-1234 ① 070-1234-1234 ① | +11건     |                                                                      |
| 전체 내콤 콜백(12)<br>(12) (12)                           | 현재상담 010-1234-1234<br>• 070-1234-1234 HH:MM:SS ● 나무늘보 ↓ 전화걸기                                         |          |                                                                      |
| <b>010-1234-1234</b><br><b>않</b> 070-0000-0000 1시간전 | 콜메모 고객정보 고객여정 주문정보 배송정보                                                                              | 1.       | 대표면으로 전화걸어모기<br>1. (사전준비) 착신번호 등록하기                                  |
| <b>010-1234-1234</b><br>약 070-1111-1111 1분전         | 수령 상품 컬러 관련 컴플레인 반품 처리 원함     < 2021.03.03                                                           |          | <ol> <li>휴대전화로 체험용 대표번호로 전화걸기</li> <li>ARS 시나리오, 콜연결 선택하기</li> </ol> |
| <b>010-1234-1234</b><br>髦 070-2222-2222 2일전         | hh:mm AM 6 실패<br>물연결 실패<br>hh:mm AM 3 안내<br>정보형취                                                     |          | 4. CTI 로 문의 전화 알림 확인하기                                               |
| <b>010-1234-1234</b><br>약 070-3333-3333 1주전         | hh:mm AM ● 완료<br>알림쪽<br>hh:mm AM ⑤ 완료<br>쪽여건 성공                                                      | 2.<br>3. | 고객정모 등록하기 (선화면호)<br>아웃콜 전화걸어보기                                       |
| <b>010-1234-1234</b><br><b>않</b> 070-4444-4444 1주전  | 메모 내용을 입력하세요. 등록                                                                                     | 4.<br>5  | 콜백 예약 남겨보기<br>콜이려 남겨보기                                               |
| <b>010-1234-1234</b><br><b>%</b> 070-5555-5555 1주전  | 상담 정보 콜백 예약                                                                                          | 3.       |                                                                      |
| <b>010-1234-1234</b><br>않 070-6666-6666 1주전         | 상담분류<br>대분류 ✔ 중분류 ✔ 소분류 ✔ 예약일                                                                        | 0        |                                                                      |
| <b>010-1234-1234</b><br>왕 070-7777-7777 1주전         | 고객 같정     고객 분류     처리 상태     Note 185 / 전력       감정아이콘 선택     고객분류 아이콘 선택     처리상태 선택     노트        |          |                                                                      |
| <b>010-1234-1234</b><br>약 070-8888-8888 1주전         | 55                                                                                                   | 등록       | © MBI Solution Corp.                                                 |
| <b>010-1234-1234</b><br><b>%</b> 070-9999-9999 1주전  | 콜이력 최근 15건 🗸                                                                                         |          | Air rights reserveu.                                                 |

# CTI 주요 기능안내

체험서비스신청하러가기

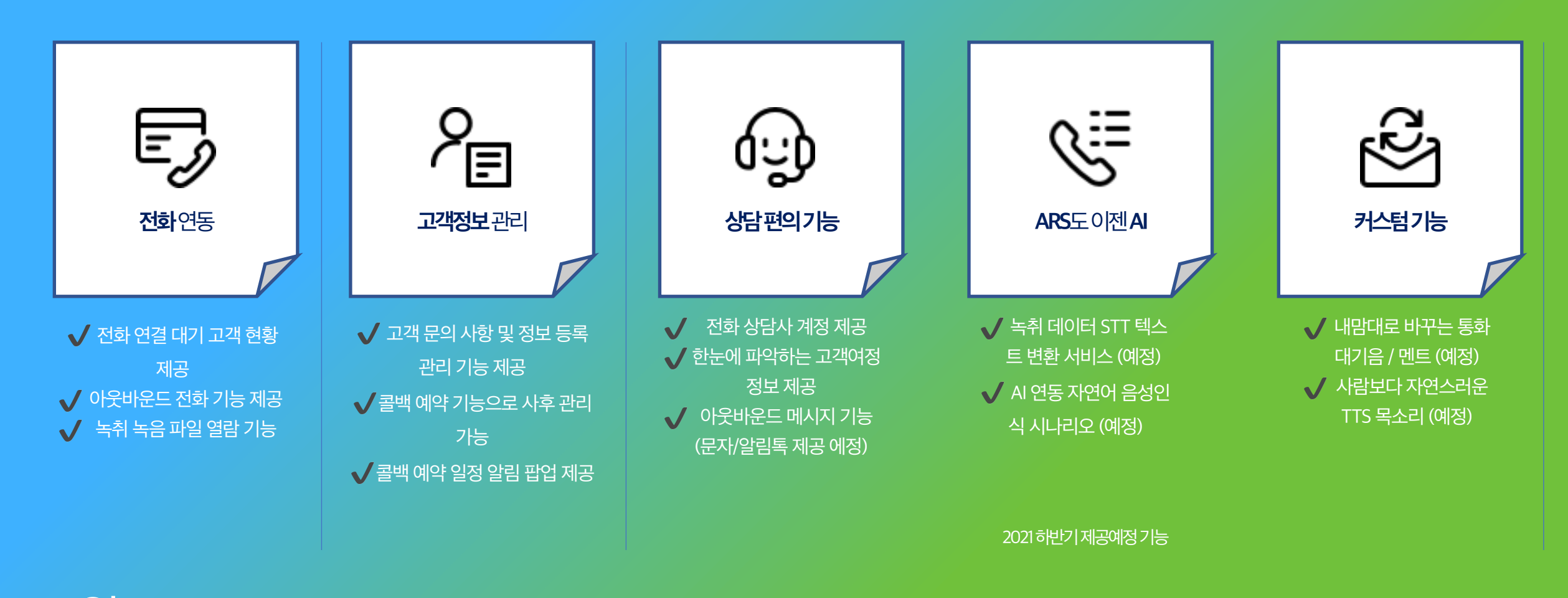

월 39,000원 (관리자/CTI 상담사 계정 제공) CTI 계정 추가 시 계정당 10,000원 추가비용 발생

## 상담콜 회원가입으로 5일간 무료로 체험해보세요.

- 사용가능) - 이미 이용중인 8자리 전국 대표번호가 있으신가요? >> 기존 대표번호 번호 이동 신청 (기존 8자리 대표 번호를 그대로 사용하고 통신사 이동 신청)
- 대표번호를 080 번호로 운영중이세요? >> 신규 대표번호 신청 (080 번호는 대표 번호와 연결이 어렵습니다. 070 또는 일반유선 번호를 미리 준비하신 후 신규 대표 번호와 연결 시켜서
- 대표번호를 050/060/070 번호로 운영중이세요? >> 신규 대표번호 신청 (기존 050/060/070/일반 유선 번호를 신규 대표 번호와 연결하여 5개 회선까지 사용가능)
- 현재 이용중인 전국 대표번호 (8자리)가 없으신가요? >> 신규 대표번호 신청 (별도의 승인 절차 없이 빠르게 개통)

## 신규 개통 또는 번호이동 (대표번호 통신사 이동) 후에 이용 가능합니다.

## 상담콜 서비스는 1666-5263과 같은 8자리 전국 대표번호를

- 1. 전규 대표 전오 전경
   2. 번호 이동 신청 (통신사 이동)
- 1. 신규 대표 번호 신청

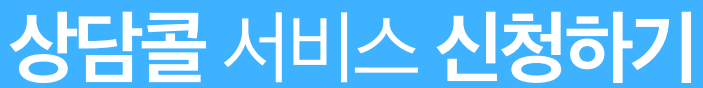

신규 가입 문의 : 1666 - 5263

|                                                   |                                                                                                    | 상담콜 가입하기             | 가입하기                                            |
|---------------------------------------------------|----------------------------------------------------------------------------------------------------|----------------------|-------------------------------------------------|
| <b>□ 상담콜</b> 콜관리 상담하                              | 하기 체험 종료까지 4일 17시간 13분 40초 남았습니다. 지금 설정 그대로 전용 대표번호를 신청 하시려면 >>>> 상담을 가입하                                                        | 2]                   | 1. 신규 번호 신청<br>2 버ㅎ 이도 시처                       |
| 대표번호 제합중 <b>Too</b><br>1668-7777                  | day 상담콜 마지막 데이터 호출시간 2021.03.12 14:29:58 📿                                                                                       |                      |                                                 |
| <u>इ</u> ०व                                       | <b>은 14</b><br>전체                                                                                                    | 5/O<br>មាន           |                                                 |
| Today 상담을<br>일자별 상담을<br>을 고객 리스트 최신<br>양리독 방송     | l 플내역 최근                                                                                                    | 발신번호 * 발신번호 검색 1.    | <b>상담콜가입하기</b> "버튼 선택                           |
| 통계                                                | 신번호 • 1. 현재 8자리 전국 대표번호를 운영 중이신가요? (예시: 1666-526                                                                                 | 3) 특취 • 상담원메모 • 2. " | 신규대표번호신청하기" 또는 "기존                              |
| 상담콜 통계 · · · · · · · · · · · · · · · · · ·        | . 02-3443-62                                                                                                    | 3.                   | 내표면호 민호이송 전택<br><b>신규 번호 신청</b> : 새로운 8자리 전국 대  |
| ARS 관리<br>ARS 착신번호 관리                             | . 010-6387-1:                                                                                                    | ► M M                | 표번호신청/개통                                        |
| ARS 운영시간 관리<br>ARS 시나리오 관리                        | . 02-2070-01<br>아니오, 일반 유선 번호, 또는 네, 현재 운영 중인 8자리                                                                                | 4. 7                 | 기존대표번호번호이동: 기존 8자리<br><sup>더</sup> 국대표번호통신사변경신청 |
| 카카오 채널 아이디         ·           알림목 연동정보         · | · 010-6880-7         · 030/030/010/01252         전국 대표번호가 있습니다.           · 010-6880-7         · 010-6880-7         · 010-6880-7 | ► 제성                 |                                                 |
| 부가서비스 🔪                                           | . 010-2469-2                                                                                                    |                      |                                                 |
| ·                                                 | 010-8951-4                                                                                                    | ▶ 재성                 |                                                 |
| -                                                 | · 010-2672-8                                                                                                    |                      |                                                 |
| ×                                                 | . 010-9087-5                                                                                                    |                      | © MBI Solution Corp.<br>All rights reserved.    |

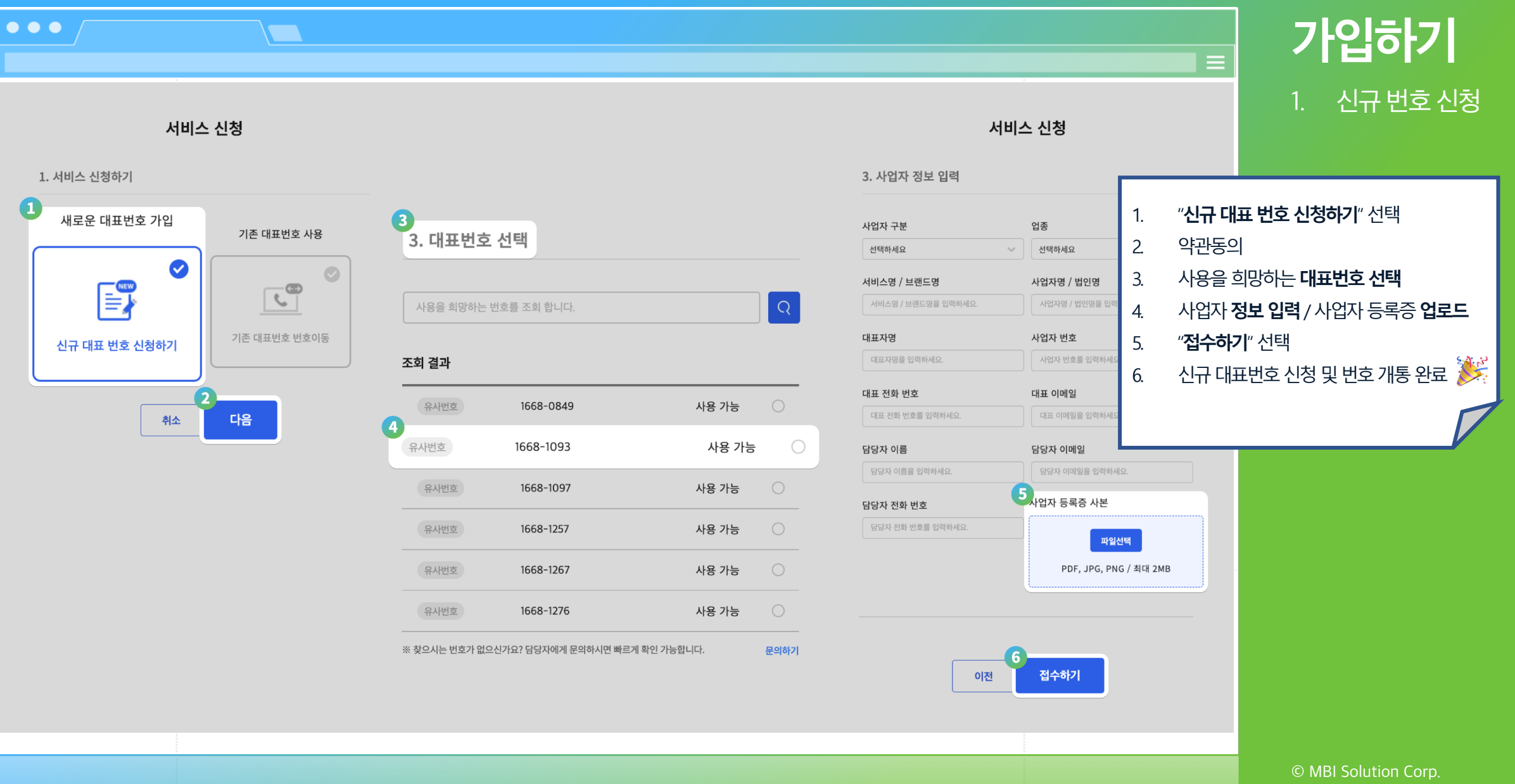

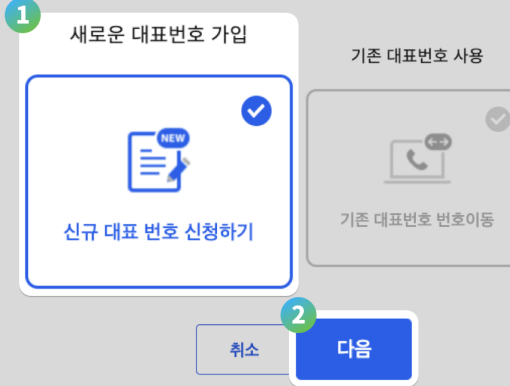

## 서비스 신청

 $\bullet \bullet \bullet$ 

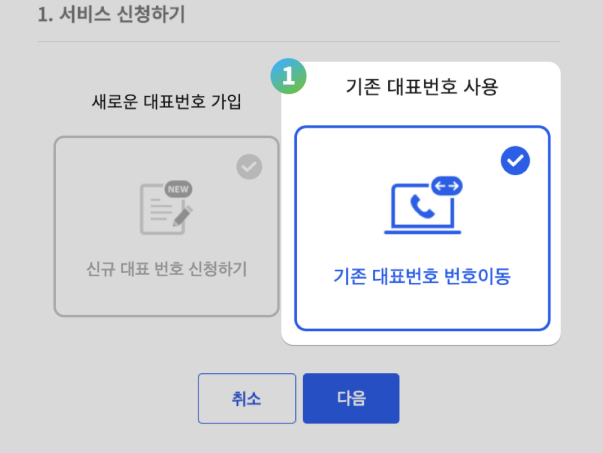

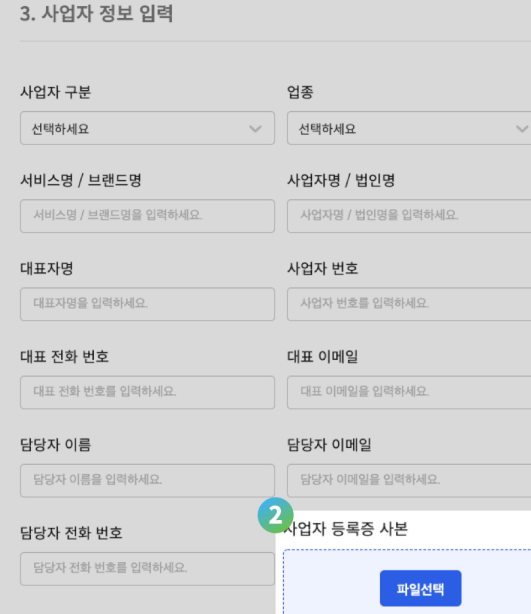

서비스 신청

|                                    | 4. 기업 일구 시유 세물                                                                                                    |       |
|------------------------------------|----------------------------------------------------------------------------------------------------|-------|
|                                    | 필수 제출 서류 목록                                                                                                    |       |
| 아세요 ~                              | 1. 통합 서비스 신청서                                                                                                    | 3     |
| <b>명 / 법인명</b><br>과명 / 법인명을 입력하세요. | ※ 이전통신사에서 자동이체로 결제 하신경우 신용카드는 카드번호 뒤4자리, 통장이체의 경우<br>통장 뒤 4자리번호를 비고에 기입하여 신청해 주세요.                                                   |       |
| 번호                                 | 1. 사업자 등록증 사본                                                                                                    | 0     |
| 가 번호를 입력하세요.                       | 2. 법인 인감증명서                                                                                                    | 0     |
| 메일                                 | 3. 사용 인감계                                                                                                    | 0     |
| 이메일을 입력하세요.                        | 4. 신청인 신분증 사본                                                                                                    | 0     |
| 이메일                                |                                                                                                    |       |
| 다 이메일을 입력하세요.                      | 서류 제출 방법                                                                                                    |       |
| 등록증 사본<br>파일선택                     | 필수 제출 서류를 팩스 혹은 이메일로 당당자에게 보내주세요.<br>팩스 : 0504-981-6001 (문서 좌측 상단 업체명 표기)<br>이메일 : kakaocrm_admin@sejongtelecom.net (메일 제목 : 업체명 표기) |       |
| PDF, JPG, PNG / 최대 2MB             | ※ 온라인 가입 후 <u>7일 안에 가입 필수 서류를 제출</u> 해 주셔야 합니다.<br>필수 제출 서류를 제출 하시지 않을 경우에는 개인정보 보호 정책에 따라 자동으로 온라인 회원 가입<br>삭제 처리 됩니다.              | ] 정보) |
|                                    | 이전 접수하기                                                                                                    |       |

/ 기이 피스 너르 페츠

상담콜 서비스 신청

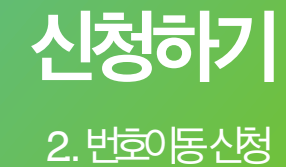

### "기존 대표번호 번호이동" 선택 1 약관동의/사업자정보입력/사업자등록증파일 2. 업로드 서비스신청내역확인후 "서비스시작하기" 버튼 3. 선택 통신사번호이동신청에 필요한 필수제출서류다 4 운로드, "접수하기" 버튼 선택 5. 필수제출서류작성 후팩스 또는 메일 전송(세종 텔레콤: 0504-981-6001/ kakaocrm\_admin@sejongtelecom.net) \*\* 카카오알림톡 연동 완료 시정상적으로 접수 됩니다.

|                            |                                                                                                    |                                                          | 신청하기                                                                                                    |
|----------------------------|----------------------------------------------------------------------------------------------------|----------------------------------------------------------|----------------------------------------------------------------------------------------------------|
|                            |                                                                                                    |                                                          |                                                                                                    |
|                            | 상담콜 ARS 설정 - ARS 설정을 완료되어야 대표번호등록이 가능합니다.                                                                                                    |                                                          | 2. 번호이동 설정                                                                                                    |
| 다 상담콜                      |                                                                                                    |                                                          | 카이바우                                                                                                    |
| 4 승인요청                     | ARS 착신번호 설정                                                                                                    |                                                          | 직신민호<br>운영시간                                                                                                    |
| ARS 설정<br>ARS 착신번호 설정      | · 상담원의 전화번호를 먼저 등록한 후 ARS시나리오에서 착신할 전화번호로 지정할 수 있습니다.<br>· 1개 이상의 착신 번호가 등록 되어야 상담콜을 사용 할 수 있습니다.                                                                                                    |                                                          | 시나리오                                                                                                    |
| ARS 운영시간 설정<br>ARS 시나리오 설정 | ARS 착신번호 : 0                                                                                                    |                                                          |                                                                                                    |
| <b>제출 서류</b><br>대표번호 가입 서류 | 넘버         착신번호           차신번호 1         ARS 시나리오에서 연결할 상담원 전화번호를 입력하세요. ('-' 제외)         등록                                                                                                    |                                                          | ** <b>알림톡 연동 후 로그인하여</b><br>ARS 석정윽 와군해주세요                                                                                                    |
|                            | ARS 운영시간 설정<br>CPU/CF 설정<br>ACS 시 LPI 2- 설정<br>ACS 시 LPI 2- 설정<br>ACS 시 LPI 2- 설정<br>ACS 시 LPI 2- 설정<br>ACS 시 LPI 2- 설정<br>ACS 시 LPI 2- 설정<br>ACS 시 LPI 2- 설정<br>ACS 시 LPI 2- 설정<br>ACS 시 LPI 2- 설정<br>ACS 시 LPI 2- 설정<br>ACS 시 LPI 2- 설정<br>ACS 시 LPI 2- 설정<br>ACS N LPI 2- 설정<br>ACS N LPI 2- 설<br>ACS N LPI 2- 설<br>ACS N LPI 2- 4<br>ACS N LPI 2- 4<br>ACS N LPI 2- 4<br>AC | 1. 착신역<br>2. ARS 2<br>3. ARS 2<br>4. 37 지<br>주세요<br>** 필 | 변결을 원하는 번호 설정 / 저장하기<br>안내를 운영하는 업무시간 설정 / 저장<br>안내 멘트 입력 / 저장<br>설정을 완료하신 후 좌측 "승인요청" 버튼을 눌러<br>2<br>필수 서류 제출 / ARS 설정 완료 확인 후<br>전산 승인 처리가 이루어집니다. |

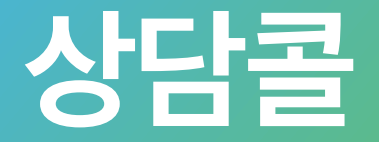

# 지금 바로 상담콜 서비스를 도입해보세요.

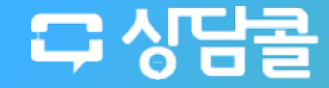

TEL: 1666 - 5263 | happytalk@happytalk.io

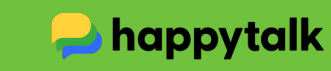